# JVC Quick Start Guide

40" LED Smart 4K HDR TV LT-40C890

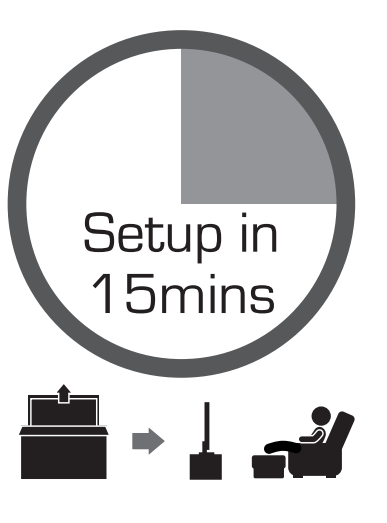

|             | FreeviewPlay                         | 4K HD      |
|-------------|--------------------------------------|------------|
|             | Demand<br>CPlayer                    | YK<br>Play |
|             | You Tube f News                      | SPORT      |
| M.          |                                      |            |
| prime video | FreeviewPlay                         | NETFLI     |
|             | HIGH-DEFINITION MULTIMEDIA INTERFACE | HDR        |

# 

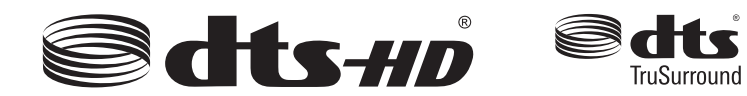

Your new TV incorporates the latest technology to enhance your viewing experience. We would suggest that you allow about 15 mins for initial setup. Please follow this guide for a successful first time installation.

**Thank you** for purchasing your new JVC TV.

| 1                                                                                  |             | What's in the Box?                                         |                                                                                  |                                                       |  |  |
|------------------------------------------------------------------------------------|-------------|------------------------------------------------------------|----------------------------------------------------------------------------------|-------------------------------------------------------|--|--|
| Remove all packaging from the unit. Retain the packaging. If you dispose of it ple |             |                                                            |                                                                                  |                                                       |  |  |
|                                                                                    | √<br>√<br>√ | TV<br>TV Stand Neck<br>TV Stand Base                       | <ul> <li>✓ Remote Control/<br/>AAA Batteries x2</li> <li>✓ Screws x 8</li> </ul> | <ul> <li>✓ Instructio</li> <li>✓ Quick Sta</li> </ul> |  |  |
| Operating Your Remote Control                                                      |             |                                                            |                                                                                  |                                                       |  |  |
|                                                                                    | 1.          | Slide open the battery com                                 | partment on the back of the remot                                                | e control.                                            |  |  |
|                                                                                    | 2.          | Insert two AAA size batterie the batteries with the (+) ar | es. Make sure to match the (+) and and (- ) ends indicated in the battery        | (-) ends of compartment.                              |  |  |

3. Slide the battery compartment cover back into place. Make sure it clicks into place. For extra safety use the screw supplied to screw the battery compartment closed.

З

## Installing the Base Stand

## Fitting the Stand Neck and Base Together

- 1. Fit the neck onto the base.
- 2. Using 4 of the supplied screws, screw the neck to the base.

#### Fitting the Stand to the TV

- 1. Ensure the TV is switched off and not connected to the mains power supply.
- 2. Lay the TV down on a flat surface ideally on the edge of a table so the base of the TV slightly overhangs the edge of the table, with the back side facing up. Please make sure a soft cushioned material (such as a dry bath towel or thick piece of foam) is placed beneath the screen.
- 3. Slide the stand under the lip, the neck will fit snugly over the screw holes. Then screw the stand to the TV using the 4 screws supplied.

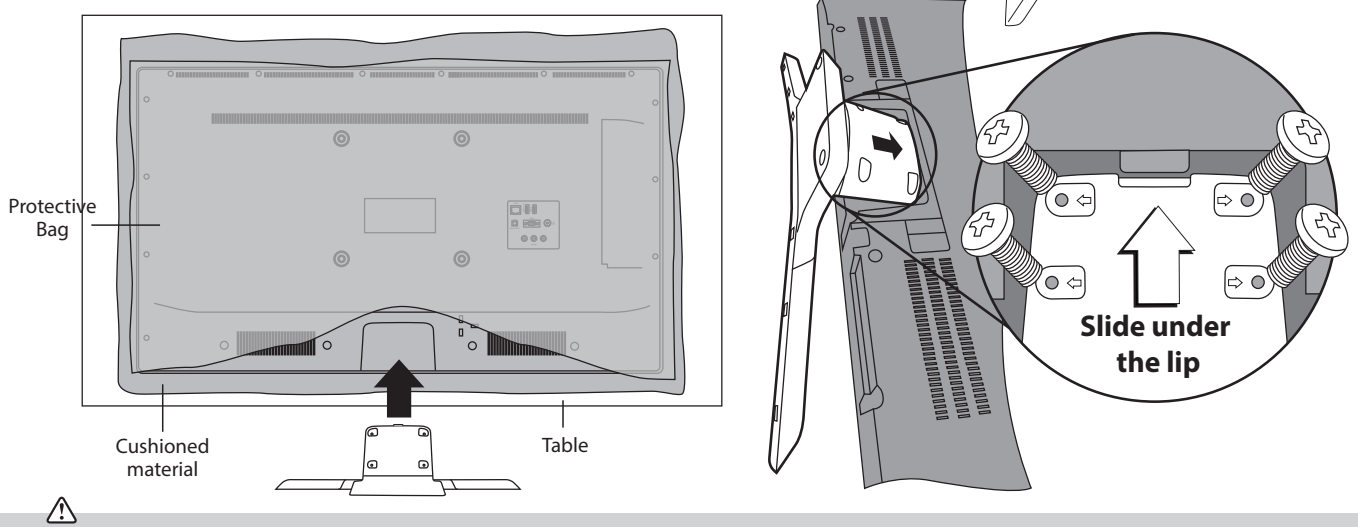

The LCD display is very fragile, and must be protected at all times when installing and removing the base stand. Be sure that no hard or sharp object, or anything that could scratch or damage the LCD display, comes into contact with it. DO NOT exert pressure on the front of the TV at any time because the screen could crack.

The latest eco-friendly power-saving technology will switch off the TV if it is left on and idle for 4 hours. Please refer to "Auto Standby" under the "Time Settings" section of the instruction manual for more detail.

#### please do so according to any local regulations.

ruction Manual ick Start Guide

 $\triangle$ Please inspect your TV for damage after unpacking. If you do notice any damage please consult your dealer.

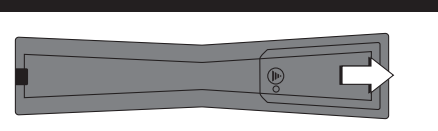

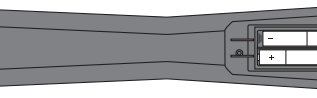

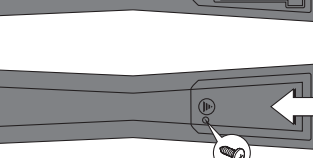

#### Connecting the Aerial and Turning on the TV

- Connect one end of the RF coaxial cable to the aerial socket on the wall and the other end of the cable to the ANT socket on the back of your TV.
- 2. Plug the TV into a mains socket and switch on at the mains.

 $\Delta$ 

3. In standby mode, press the 🕁 button on the remote control to turn the TV on. The LED indicator will flash for a few seconds then the TV will switch on.

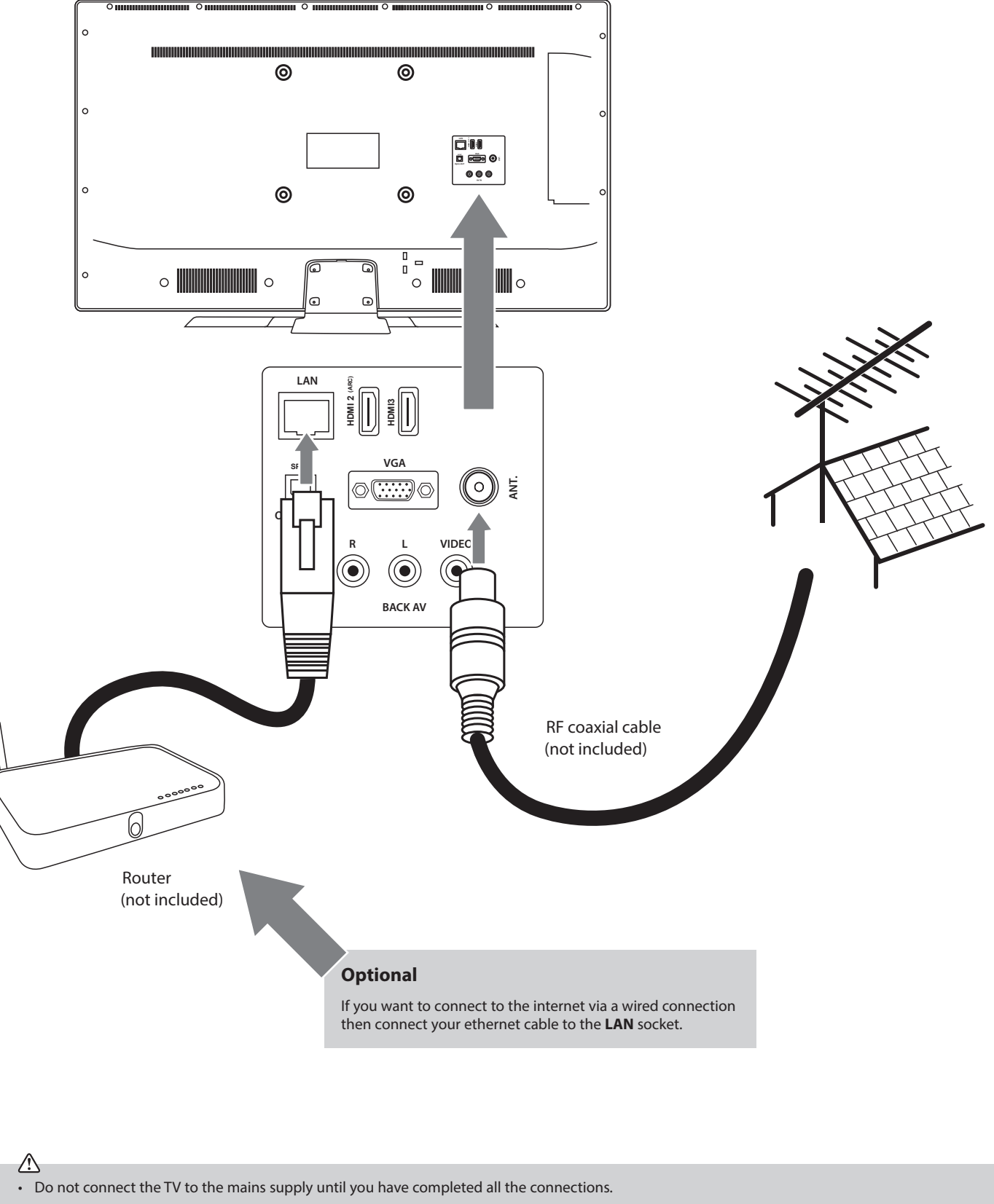

• Always disconnect the TV from the mains socket when not in use for a long period of time.

• The **(**) button on the remote control is only used for switching the TV into standby, it does not disconnect the TV from the mains power. To completely disconnect the mains power, please remove the mains plug from the mains socket.

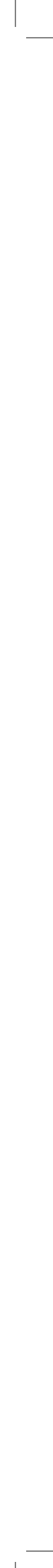

#### Getting Started

5

The first time you turn the TV on, it will go straight into the First Time Installation menu. Most of the settings are pre-set so you can just press **OK**. Please ensure the aerial is plugged in. 1. Press the  $\blacktriangle \lor \blacklozenge \lor$  buttons to highlight your LANGUAGE then press **OK**.

- **2.** Press the  $\blacktriangle \lor \blacklozenge \lor$  buttons to highlight your COUNTRY then press **OK**.
- 3. Select Home Mode by pressing the **OK** button.
- **4.** Press the **I** buttons to highlight your desired picture mode. Its set to Natural as this is the most energy efficient mode. Then press OK.

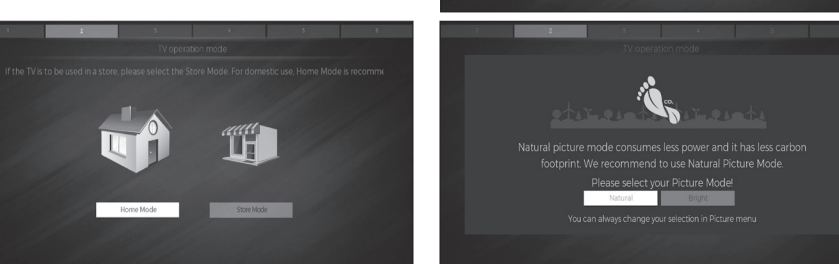

Before you are able to connect to the internet and use the smart features of your TV, you MUST make sure that some Privacy Settings are activated. This is part of the Initial Setup process or if you skip it, you can select them later by either pressing the SMART button where you'll be directed to the Privacy Settings menu or you can select the Privacy settings directly from Settings menu.

To use Smart functions the minimum settings that you will need to activate are Portal and Applications and Internet connection . For Red Button services you must activate HbbTV.

By activating these settings you are allowing the TV Manufacturer to store data to help improve the performance and user experience of your TV.

Each setting has a description, if you press the P / / w button when the setting is highlighted you will be able to scroll up and down the text to read the description. To access all the features of your Smart TV you must be connected to the internet. If you do not wish to set up your network connection you can skip this section by pressing **>>**, however we recommend you set up your network connection now.

#### To Accept ALL (recommended)

- 1. To accept all the setting press the **OK** button.
- 2. The 'Terms of Use' screen will appear. Press OK to accept the terms.
- **3.** All of the boxed will now be ticked and NEXT will be highlighted, press **OK**.

#### Select Individual Settings

If you don't want to accept all the setting you can choose to activate settings individually.

- 1. First make sure Accept All is deactivated.
- **2.** Press the  $\mathbf{\nabla}$  button to highlight your desired setting then press **OK** to activate it.
- 3. Press the  $\mathbf{\nabla}$  button to highlight NEXT then press **OK**, a list will appear highlighting the settings that you haven't accepted. Select YES to continue.

#### **Choosing to Activate No Settings**

- **1.** If you **don't** wish to accept any of the settings press the  $\mathbf{\nabla}$  button to highlight NEXT then press **OK**. You will be informed that you haven't enabled HbbTV and Portal and Applications. Select YES and press **OK**.
- 2. You're TV will now skip section 6 'Connecting to the Internet' and start to tuning. You will NOT have any smart functionality once your TV has tuned in.

To enjoy Freeview Play and Smart functionality your TV must have enabled 'Portal and Applications' and 'Internet Connection' in the Privacy Setting and then connect to the internet.

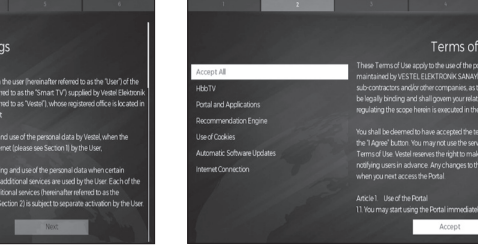

Press **OK** to Accept All

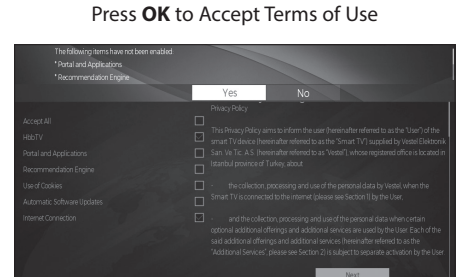

Reminder of setting not selected

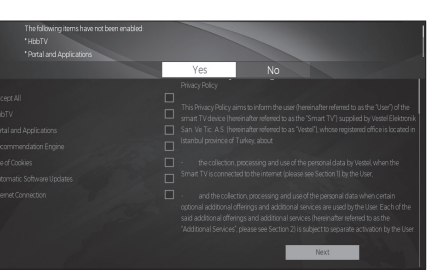

#### Connecting to the Internet - Wired, Wireless or using the WPS button

#### WIRED Connection

6

• If you have connected your ethernet cable to the LAN socket on the back of your TV, press the ▼ button to highlight NEXT then press OK.

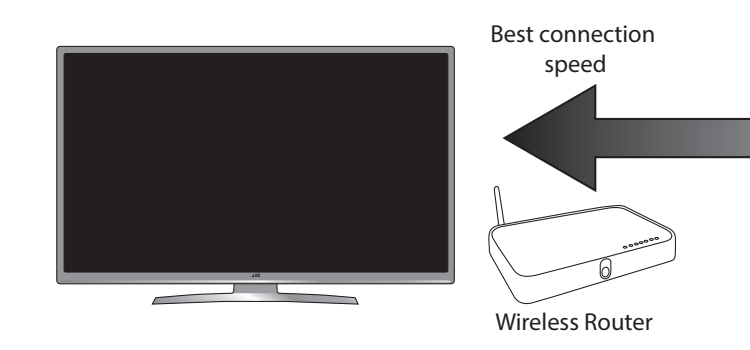

#### WIRELESS Connection

You can connect using a wireless connection via your router.

- 1. Press the ◀▶ buttons to select WIRELESS DEVICE then press the ▼ button to highlight NEXT then press OK.
- **2.** Press the  $\blacktriangle$   $\triangledown$  buttons to select your wireless network then press OK.
- 3. You now need to enter your password, a keyboard will appear. Press the **A b** buttons to select a letter/number/symbol and press **OK** to enter each one. Once you have typed your password highlight OK and press OK.
- 4. The network will now show Connected and NEXT will be highlighted press the OK button to continue.

#### **WPS** Connection

Rather than having to enter your Wireless password, you can select the WPS option. This will allow you to connect to your router without a password once the WPS button is pressed on your router.

- 1. Select WIRELESS DEVICE.
- 2. Press the ▼ button to highlight 'Press WPS on your wifi router' then press OK. Now press the WPS button on your router and your TV will connect to your router, without the use of a password.

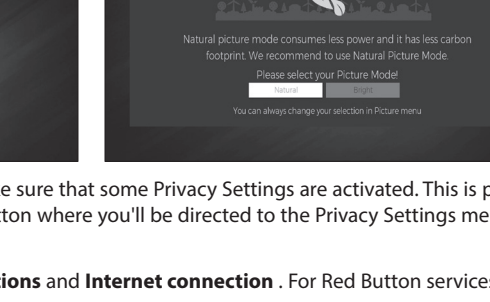

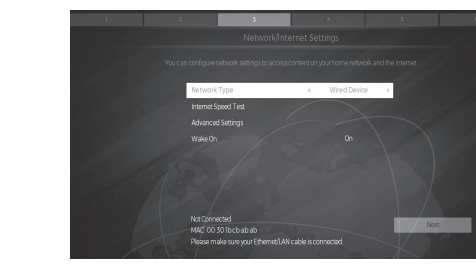

Maximum distance 5m

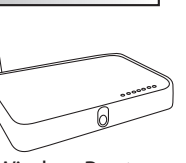

Wireless Router

#### Tuning in Your TV

1. To make sure you activate Freeview Play select YES and press OK

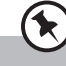

#### If you View TV Through a Set Top Box

If you have attached a Set top box such as Sky/Virgin or BT via a HDMI cable then un-tick Digital Aerial and select NEXT. This will mean your TV will not try to tune any channels in. To view your set top box press the **HOME** button, scroll to SOURCE and select the HDMI socket you have attached your set top box to.

- 2. To tune in your TV using the aerial connection press OK
- 3. Your TV will now start automatic channel scan. It will tune in all available TV channels.

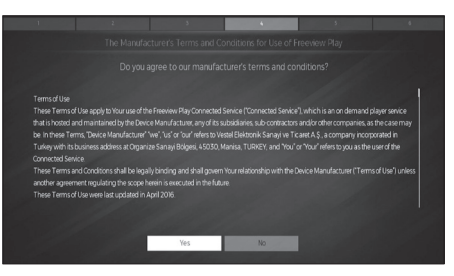

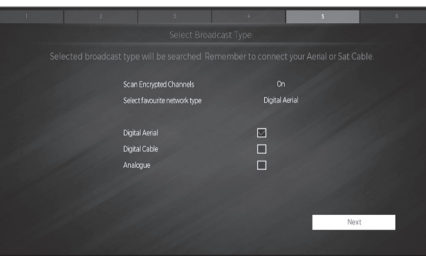

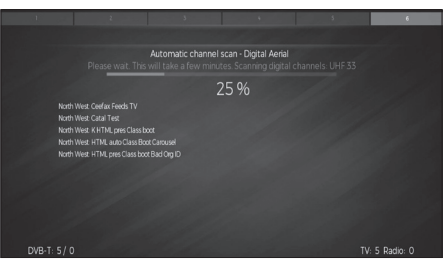

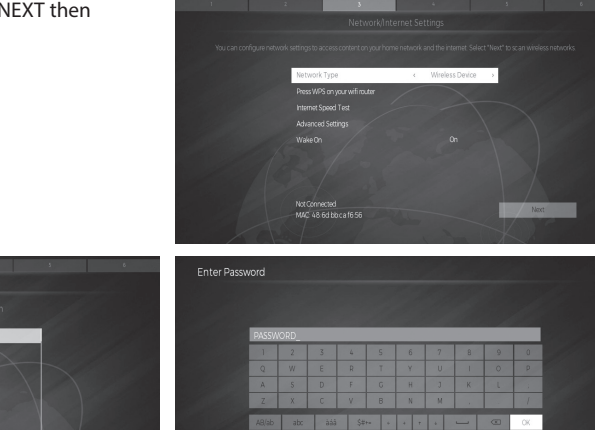

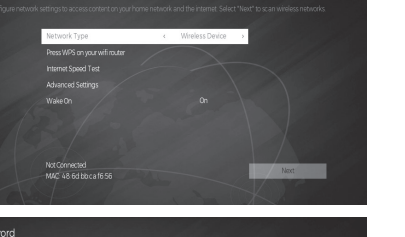

the TV

Make sure your TV is as close to vour router as possible, within 5m and ideally

in the same room as

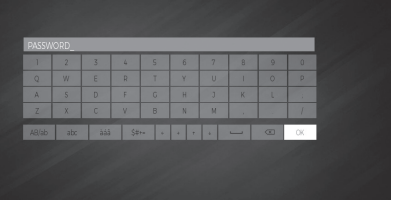

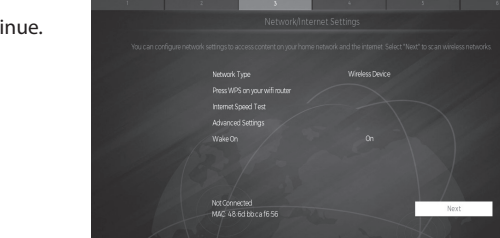

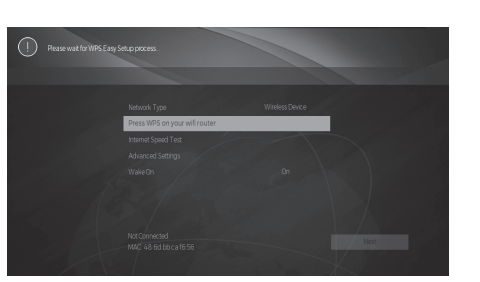

#### Choose Region (UK only)

During tuning, your TV may have received signals from more than one transmitter. If this has occurred the Choose Region screen will be displayed. This will enable you to select the correct regional transmission for the local news service that you require.

- 1. Press the ▼ button to highlight Primary region, then press the ◀▶ buttons to select your Primary Region e.g. England.
- 2. Press the  $\mathbf{\nabla}$  button to highlight **Secondary region**, then press the  $\mathbf{\langle } \mathbf{\triangleright}$  buttons to select your Secondary Region e.g. London.
- 3. Press the ▼ button to highlight **Tertiary region**, then press the ◀▶ buttons to select your Tertiary Region e.g. Greater London.
- 4. Press the ▼ button to highlight Save then press OK
- 5. The Channel list will appear, press the EXIT button to remove this. Your TV is now fully tuned in and ready to use.

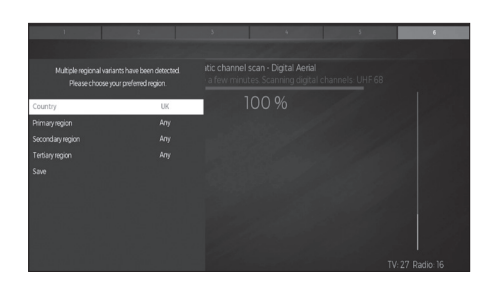

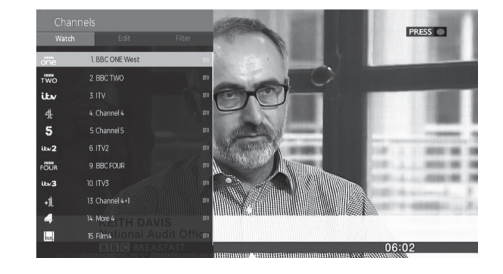

### Need More Help?

If you need more help setting up your TV then please call:

## UK: 0344 561 1234 Ireland: 1890 818 575

Lines are open 24/7

(QSG-LT-40C890\_181205V1)

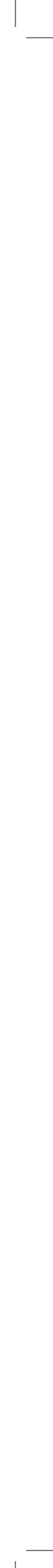